「2025 總統教育獎歷屆獲獎者生命教育專題講座

# 暨展演活動」Line 社群加入教學

- 一、 加入方式(有兩種方式)
  - (一) 使用智慧型手機掃描下列 QR Code

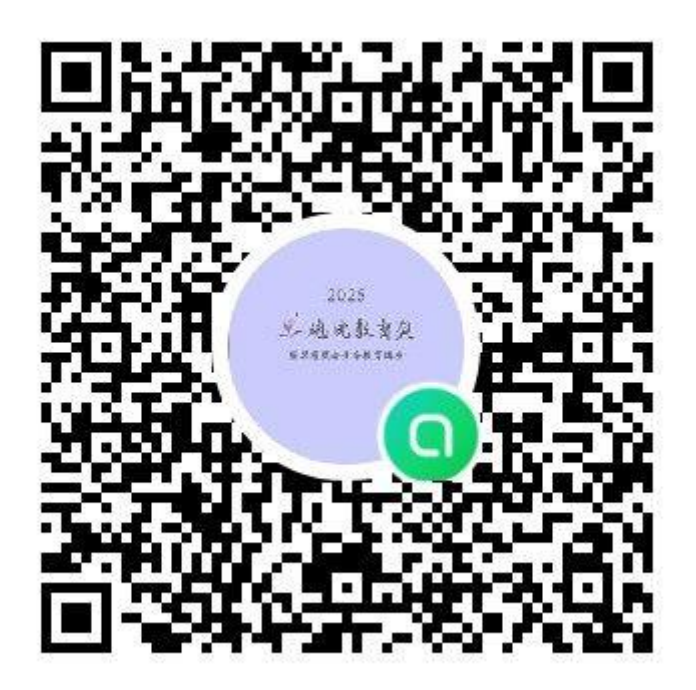

(二) 點選以下連結加入社群:

https://line.me/ti/g2/DSXu78DJoU-

<u>K7cE1\_Zza020ekF7vjLKbNYJ0yg?utm\_source=invitation&utm\_medium=</u>

link\_copy&utm\_campaign=default

#### 二、 加入設定

(一) 點選「建立個人檔案並加入」

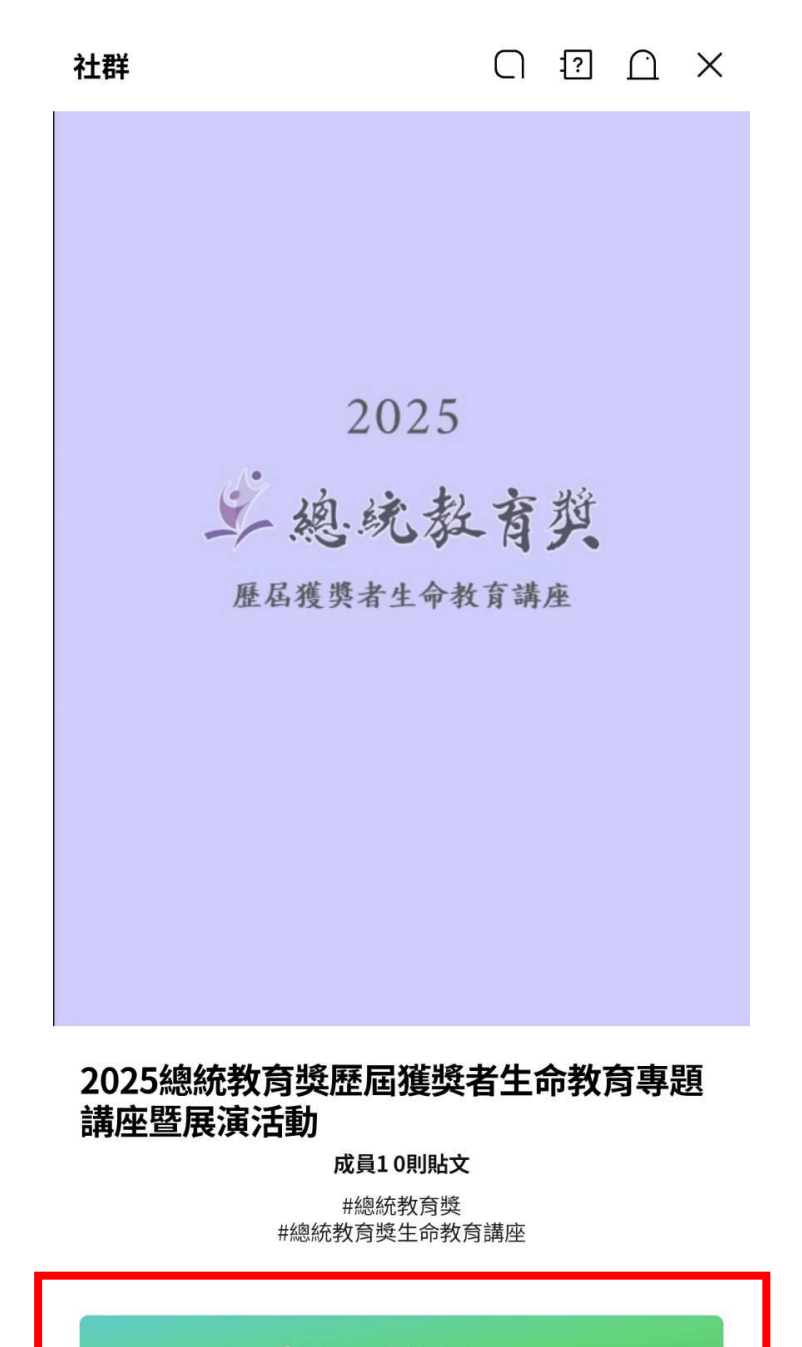

🗅 建立個人檔案並加入

▲ 請留意聊天室中潛在的詐騙與非法買賣行為。 > (二) 輸入密碼,密碼為承辦人專線「37061321」

輸入參加密碼 下一步 37061321 × 2025正確輸入社群管理員所設的參加密碼,即可加入! 上總統教育獎 歷屆獲獎者生命教育講座 2 3 4 5 6 7 8 90 1 @ # \$ & ) ?  $\langle \times |$ =\< 12 34 ABC QWERTY

輸入後點選右上角「下一步」

# (三) 請輸入「校名-職稱-姓名」以利承辦人辨識您的身分 輸入完畢點選右上角「加入」

(日後還可以更改暱稱,不用擔心在這邊打錯)

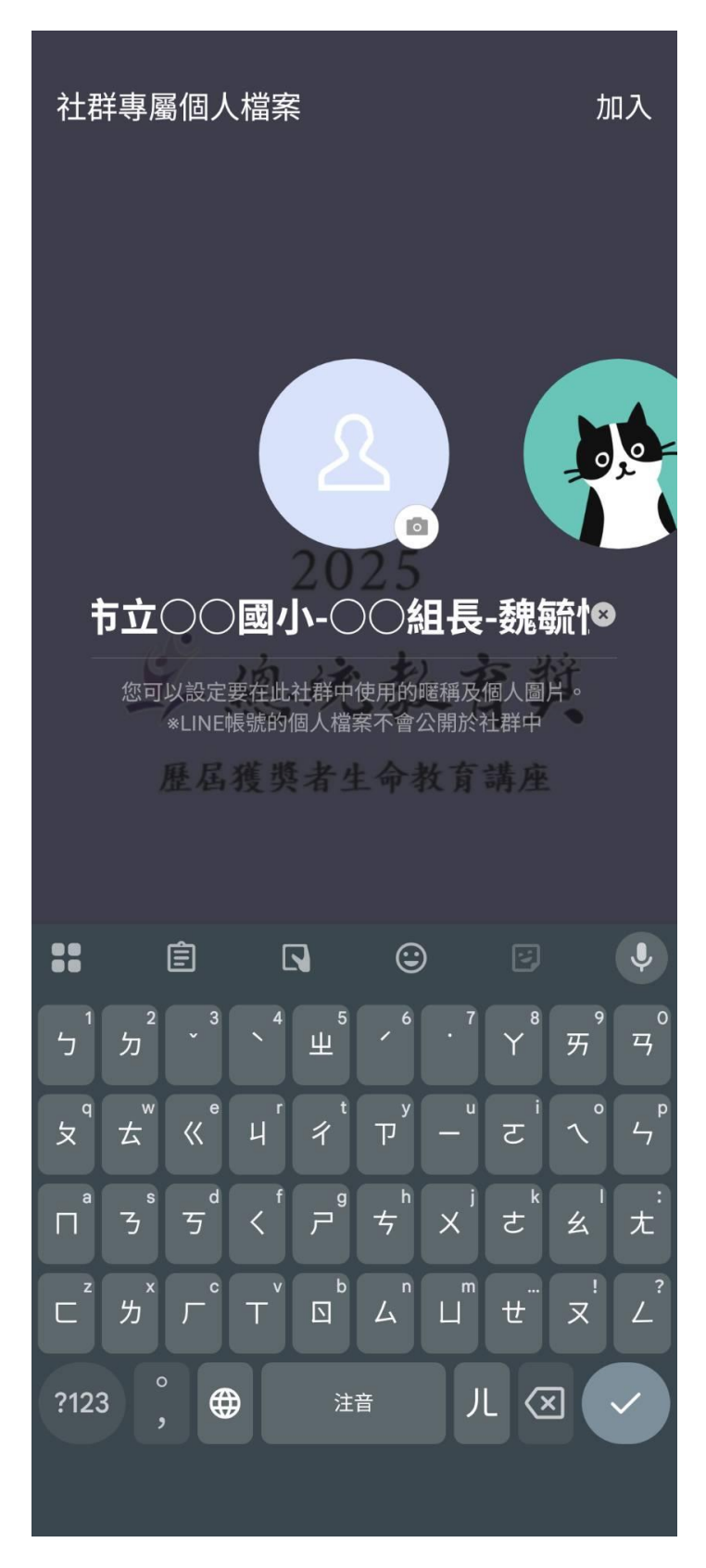

三、 社群介面簡介

(一) 社群主畫面,跟一般聊天室相同,可以輸入文字或傳送貼圖

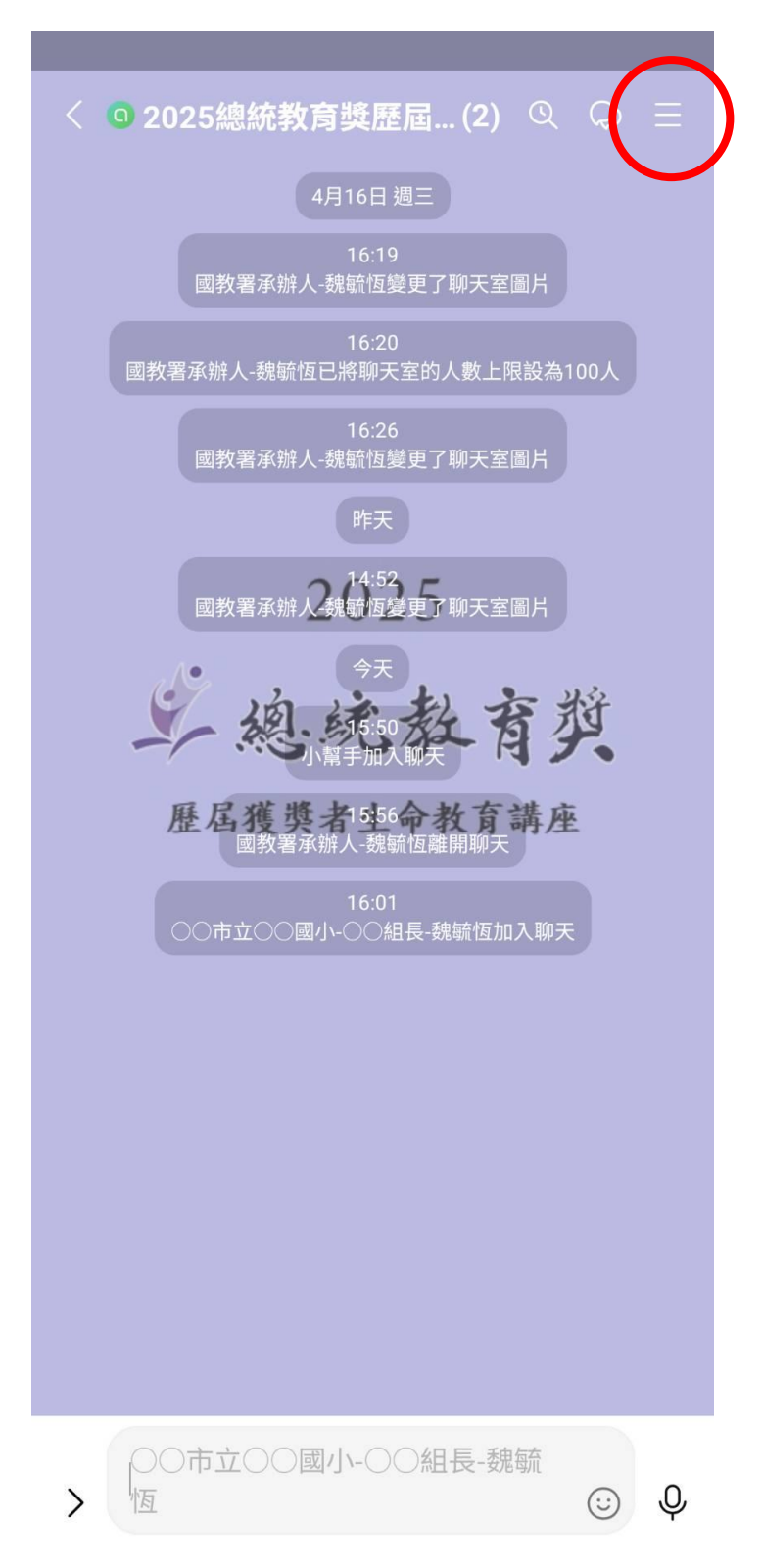

點選右上角三條橫線的圖示可進入設定頁面(記事本也由此進入)

(二) 點選「記事本」可觀看此次講座的說明、相關資料連結

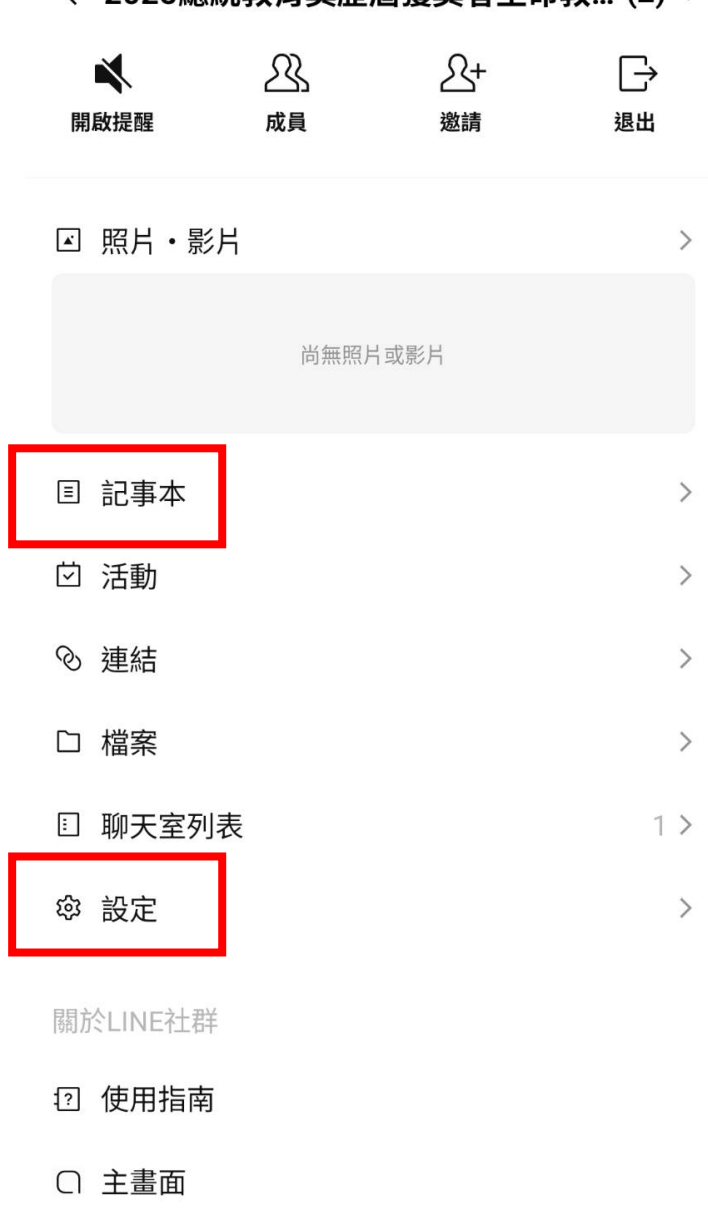

< 2025總統教育獎歷屆獲獎者生命教... (2) ≤

# (三) 進入「設定」後的介面如下

點選「個人檔案」處可更換圖片及暱稱

### < 社群設定

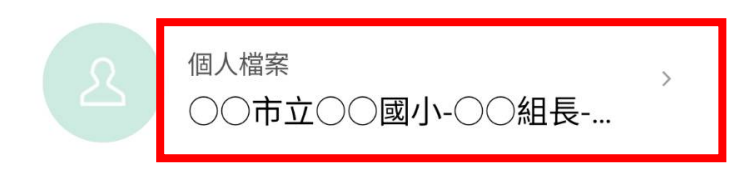

#### 詳細資訊

#### 社群名稱

2025總統教育獎歷屆獲獎者生命教育專題講座暨展演活動

聊天設定

| <b>背景</b>                    | > |
|------------------------------|---|
| <b>傳送聊天記錄</b><br>聊天記錄將以文字檔傳送 | > |
| 刪除資料                         | > |
| 建立聊天室的捷徑                     | > |
| 檢舉                           |   |
| 退出此社群                        |   |
|                              |   |

>

社群服務條款

#### 四、 承辦人聯絡方式

若有其他疑問,請與承辦人聯繫,謝謝

職稱姓名:國教署學安組魏毓恆商借行政組員

e-mail: <u>e-3167@mail.k12ea.gov.tw</u>

電話:04-31061321